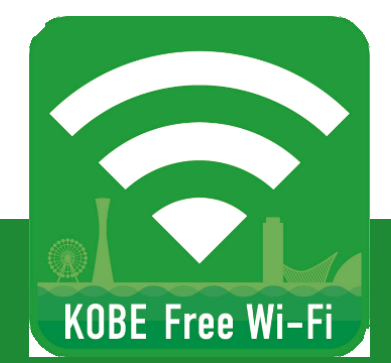

## 「KOBE\_Free\_Wi-Fi\_OpenRoaming」ご利用手順

1/2

## どなたでも無料でご利用いただけます

手順1 手順 2 手順3 手順 4 7神戸市 (Language) ¥ 設定 <sup>火曜日</sup> 18 Settings Wi-Fi ΓO. -Addated Wi-Fi 機内モード **KOBE Free V** CHOOSE A NETWORK. Ŷ Wi-Fi オフ > ご利用方法のご案内 ww KOBE Free Wi-Fi Bluetooth オフ ) フリーWi-Fiの種類を選択してください。 KOBE Free Wi-Fi OpenRoaming 🔒 😤 🧻 ご利用されるタイプにより登録手順が異な わます. モバイルデータ通信 利用方法を選択してください €tv -Å  $\bigcirc$ 奈 (Ì) Wi2 インターネット共有 オフ > ŝ 手順 5 🛎 🗢 🚺 Wi2 club 39947 Wi2 free すぐにフリーWi Fiを利用 安全にフリーWiFiを利用 通知 へ続く **∻** (i) wifi\_square 🔋 コントロールセンター 利用方法」の違いについ 🔒 🛜 🚺 UQ Wi-Fi お助いらのさ! プライバシーボリシー! 漫宗会社 ↓ おやすみモード Copyright & WIRE AND WIRELESS All rights reserve お使いの端末の [Wi-Fi]を選択して SSID 一覧から フリーWi-Fiの種類を [設定] アイコンを選択 [オン]にして、 [KOBE Free Wi-Fi] 選択してください。 します。 ワイヤレスネットワーク を選択します。 ※OpenRoamingは (SSID)を検出します。 「安全にフリーWi-Fiを 利用する」を選択

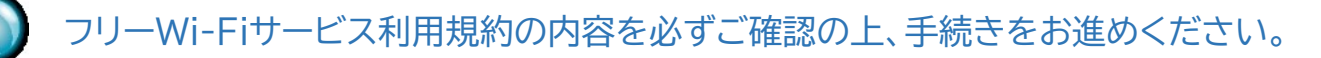

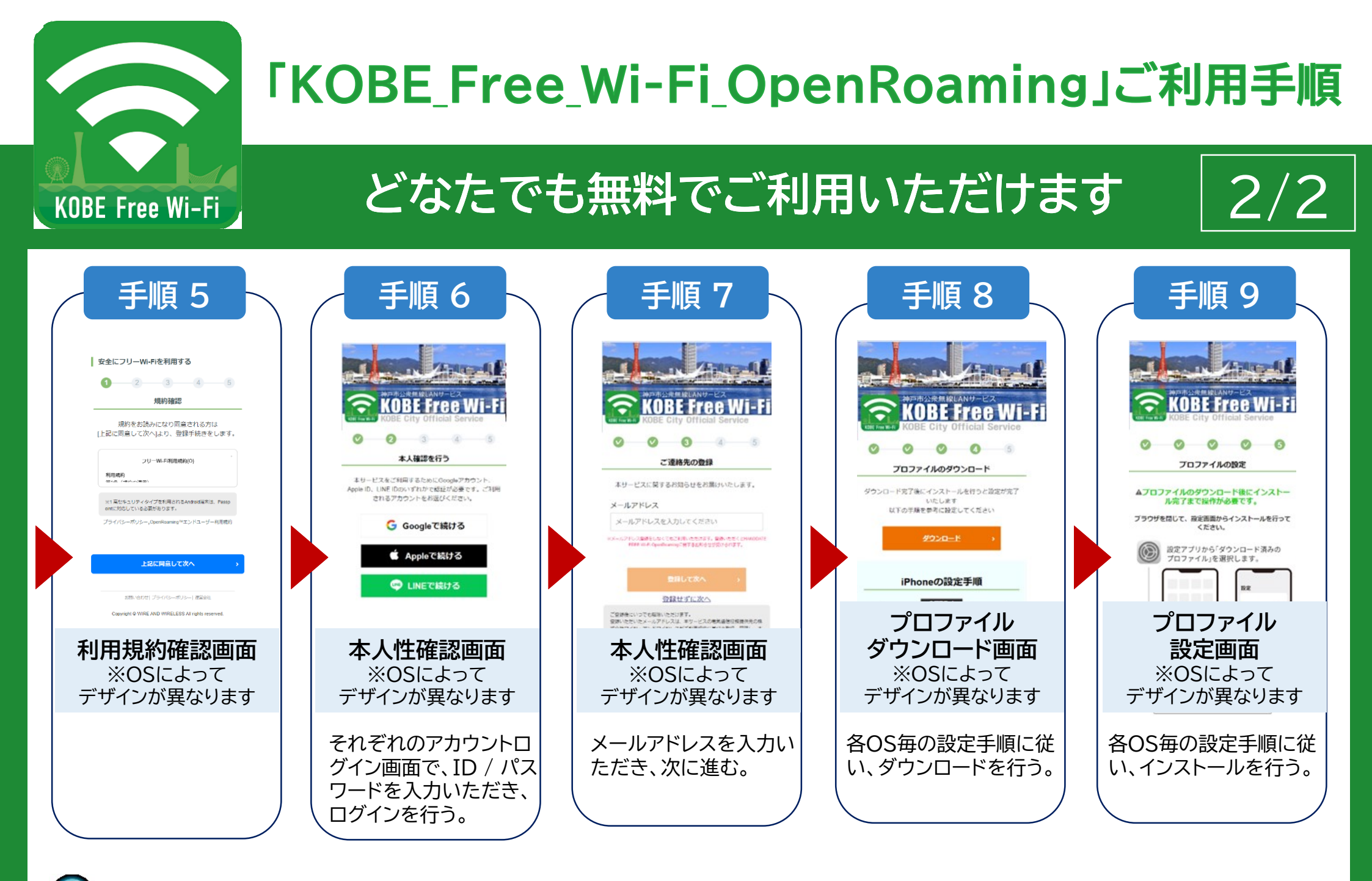